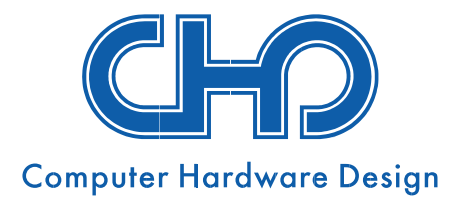

## VIEDKASES DARBA UZSĀKŠANAS INSTRUKCIJA

# Pamata viedkase CHD 7A

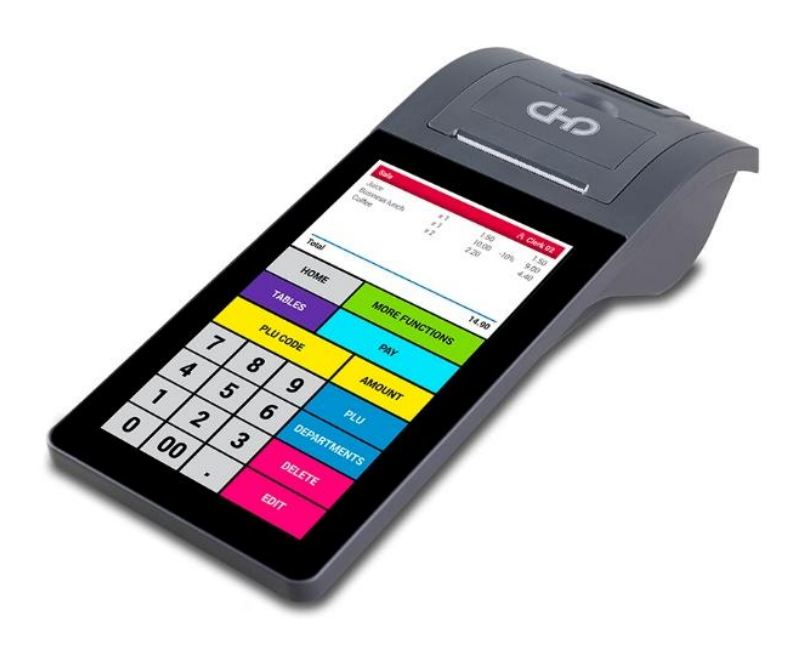

#### Dokumenta redakcija

| Redakcija | Datums   | Izmaiņas | Piezīmes      |
|-----------|----------|----------|---------------|
| 2.0       | 05.2025. |          | CHD redakcija |

#### Uzmanību!

Bez SIA "Computer Hardware Design" atļaujas dokumentāciju pavairot izplatīšanas nolūkos kategoriski aizliegts!

SIA "Computer Hardware Design" pieder visas tiesības mainīt instrukcijas saturu.

SIA "Computer Hardware Design" Ulbrokas 15 Rīga, LV1021 Tālrunis: +371 67802812 <u>chd@chd.lv</u> <u>www.chd.lv</u>

## SATURA RĀDĪTĀJS

| IEV | ADS                                                 | 4    |
|-----|-----------------------------------------------------|------|
| 1.  | VIEDKASES IESLĒGŠANA                                | 5    |
| 2.  | IERĪCES UZLĀDE                                      | 5    |
| 3.  | BEZVADU LOKĀLĀ TĪKLA (WI-FI) PIESLĒGUMA IZVEIDOŠANA | 5    |
| 4.  | IERĪCES AKTIVIZĒŠANA                                | 6    |
| 5.  | REĢISTRĒŠANA EDS SISTĒMĀ                            | 8    |
| 6.  | KASIERA REĢISTRĒŠANA                                | 9    |
| 7.  | IERĪCES SATURS PĒC AKTIVIZĀCIJAS                    | . 10 |
| 8.  | ATBALSTA DIENESTA KONTAKTINFORMĀCIJA                | .11  |

Apsveicam ar viedkases **CHD 7A** iegādi! Esam pārliecināti, ka šis ieguldījums Jums atmaksāsies īsā laikā un nākotnē ietaupīsiet savu laiku un līdzekļus, pateicoties jūsu jaunajam palīgam – lietošanā vienkāršajai, bet tik daudzfunkcionālajai viedkasei **CHD 7A**.

Lai nodrošinātu pareizu ierīces lietošanu un varētu to atbilstoši sagatavot darbam, aicinām iepazīties ar šo **Viedkases darba uzsākšanas aprakstu**, kurā uzzināsiet:

- kā ieslēgt ierīci;
- kā ierīci uzlādēt;
- kā izveidot savienojumu ar Wi-Fi tīklu;
- kā sazināties ar CHD un attālināti veikt aktivizācijas procesu;
- kā notiek reģistrācijas process EDS sistēmā;
- kā viedkasē reģistrēt kasieri;
- kāds ir ierīces saturs pēc aktivizācijas procesa pabeigšanas;
- kā nepieciešamības gadījumā sazināties ar atbalsta dienestu.

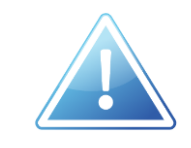

Plašāku informāciju par viedkases CHD 7A funkcijām un lietošanu skatiet dokumentā *CHD 7A Lietošanas instrukcija*.

#### 1. VIEDKASES IESLĒGŠANA

Lai ieslēgtu viedkasi CHD 7A nospiediet un pieturiet ierīces kreisajā malā esošo ieslēgšanas/izslēgšanas pogu, līdz ekrānā parādās CHD logo.

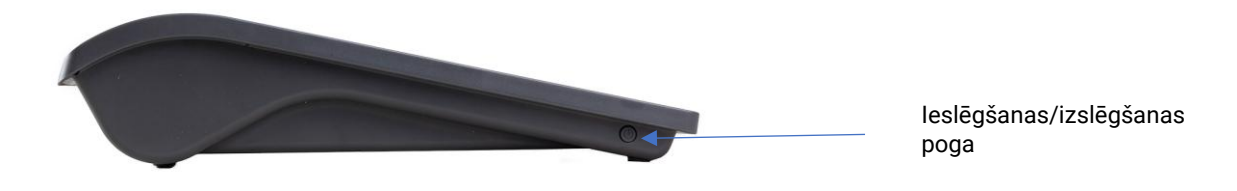

#### 2. IERĪCES UZLĀDE

Viedkasē ir iebūvēts uzlādējams akumulators.

Akumulatora uzlādes statuss tiek attēlots displeja augšējā labajā stūrī.

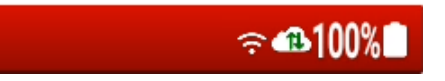

Lai akumulatoru uzlādētu, izmantojiet ierīces komplektā esošo uzlādes kabeli, pievienojot to viedkases aizmugurē esošajam USB type-C uzlādes portam.

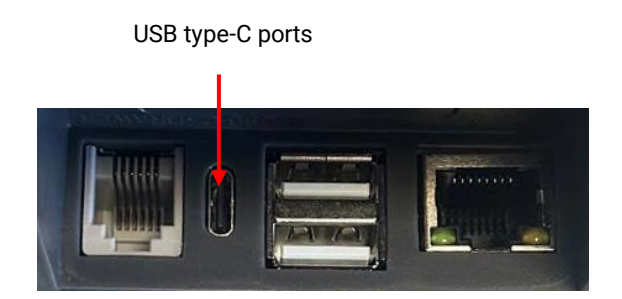

### 3. BEZVADU LOKĀLĀ TĪKLA (WI-FI) PIESLĒGUMA IZVEIDOŠANA

Ja nepieciešams izveidot bezvadu lokālā tīkla pieslēgumu:

- Pavelciet uz leju ekrāna augšējo labo stūri.
- 2) Nospiediet uz 3 punktu ikonas simbola.
- Nospiediet uz lauka
  Papildu iestatījumi.
- Nospiediet uz lauka WiFi iestatījumi.

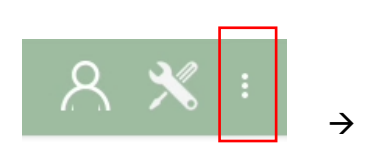

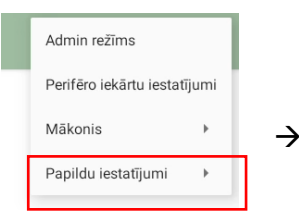

Papildu iestatījumi WiFi iestatījumi

- Wi-Fi iestatījumu izvēlnē atrodiet tīklu, ar kuru vēlaties izveidot savienojumu, nospiediet uz tā un ievadiet tīkla paroli.
- 6) Nospiediet CONNECT.

| WiFi iestatījumi |            |  |
|------------------|------------|--|
| (;               | Free Wi-Fi |  |
| (;               | Wi-Fi 1    |  |
| ŝ                | Wi-Fi 2    |  |
| -                |            |  |

#### 4. IERĪCES AKTIVIZĒŠANA

Ja, ieslēdzot ierīci, tās ekrānā ir redzams šāds aktivizācijas logs, ierīce ir gatava aktivizācijas procesa veikšanai.

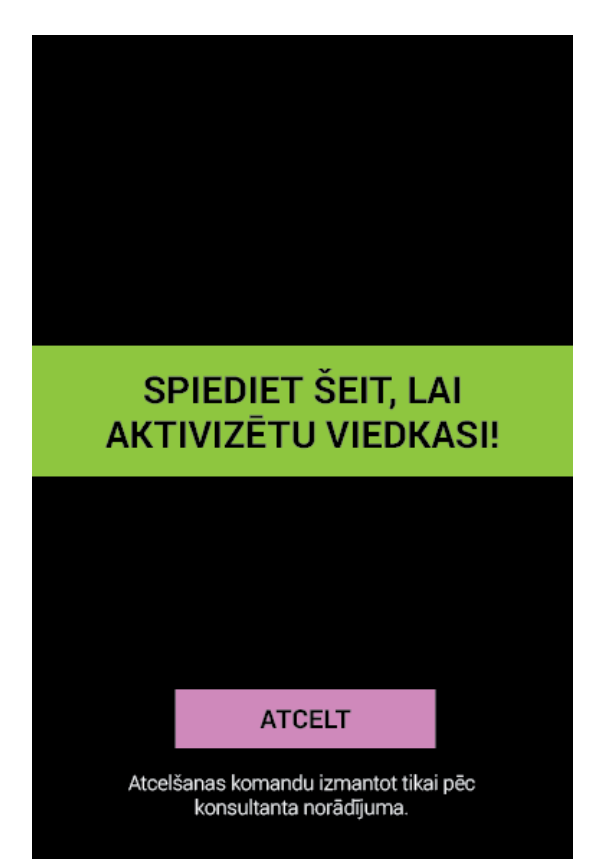

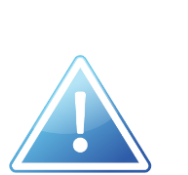

Pirms turpmāku darbību veikšanas viedkases aktivizēšanai pārliecinieties, vai:

- iekārtā ir ievietota čeku lente;
- ierīce ir pievienota barošanai (baterijas uzlāde ir vismaz 20%);
- ir izveidots interneta pieslēgums.

Sazinieties ar SIA "Computer Hardware Design" apkalpojošo dienestu pa tālruni:

+371 67802812, lai organizētu attālinātu iekārtas aktivizācijas procesu.

Sekojiet telefoniskajā konsultācijā sniegtajiem norādījumiem.

Kopā ar konsultantu sagaidiet, līdz ierīces ekrānā tiek atvērts šāds kasieru reģistrācijas ekrāns:

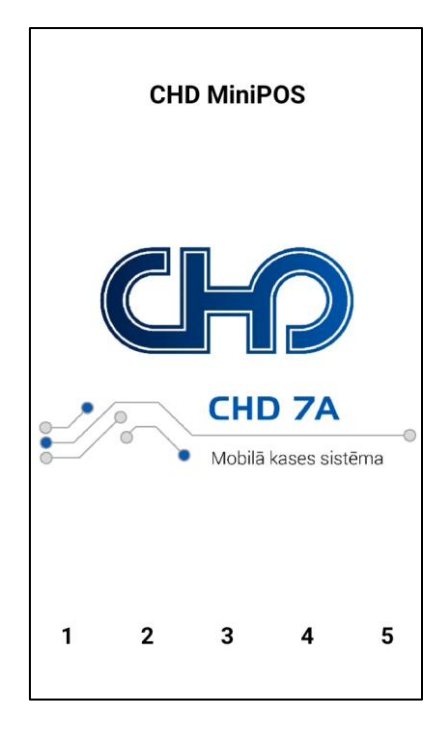

Pēc tam kasi varat izslēgt, nospiežot un pieturot ieslēgšanas/izslēgšanas pogu un izvēloties opciju **Strāvas padeve izslēgta**.

1) Pēc Z pārskata Nr. 1 izdrukas (kas notiek autorizācijas procesa laikā) **OBLIGĀTI jāsazinās** ar SIA "Computer Hardware Design", rakstot e-pastu uz šādu adresi: <u>Imtmobserviss@chd.lv</u>.

E-pasta teksta piemērs:

Vēlamies informēt, ka viedkases CHD 7A aktivizācijas process ir veiksmīgi pabeigts.

Kontakttālrunis saziņai: +371 xxxx xxxx

- 2) SIA "Computer Hardware Design" sagatavo iekārtas tehnisko pasi un veic tās reģistrāciju EDS.
- 3) Pēc datu ievades EDS, SIA "Computer Hardware Design" sazinās ar lietotāju, lai informētu par veiksmīgu reģistrāciju, kas **OBLIGĀTI jāapstiprina** no lietotāja puses **3 darba dienu laikā**.
- 4) Lietotājs savā EDS veic iekārtas reģistrācijas apstiprināšanu vadoties pēc šādas instrukcijas:

Atveriet EDS profilu un veiciet šādas darbības:

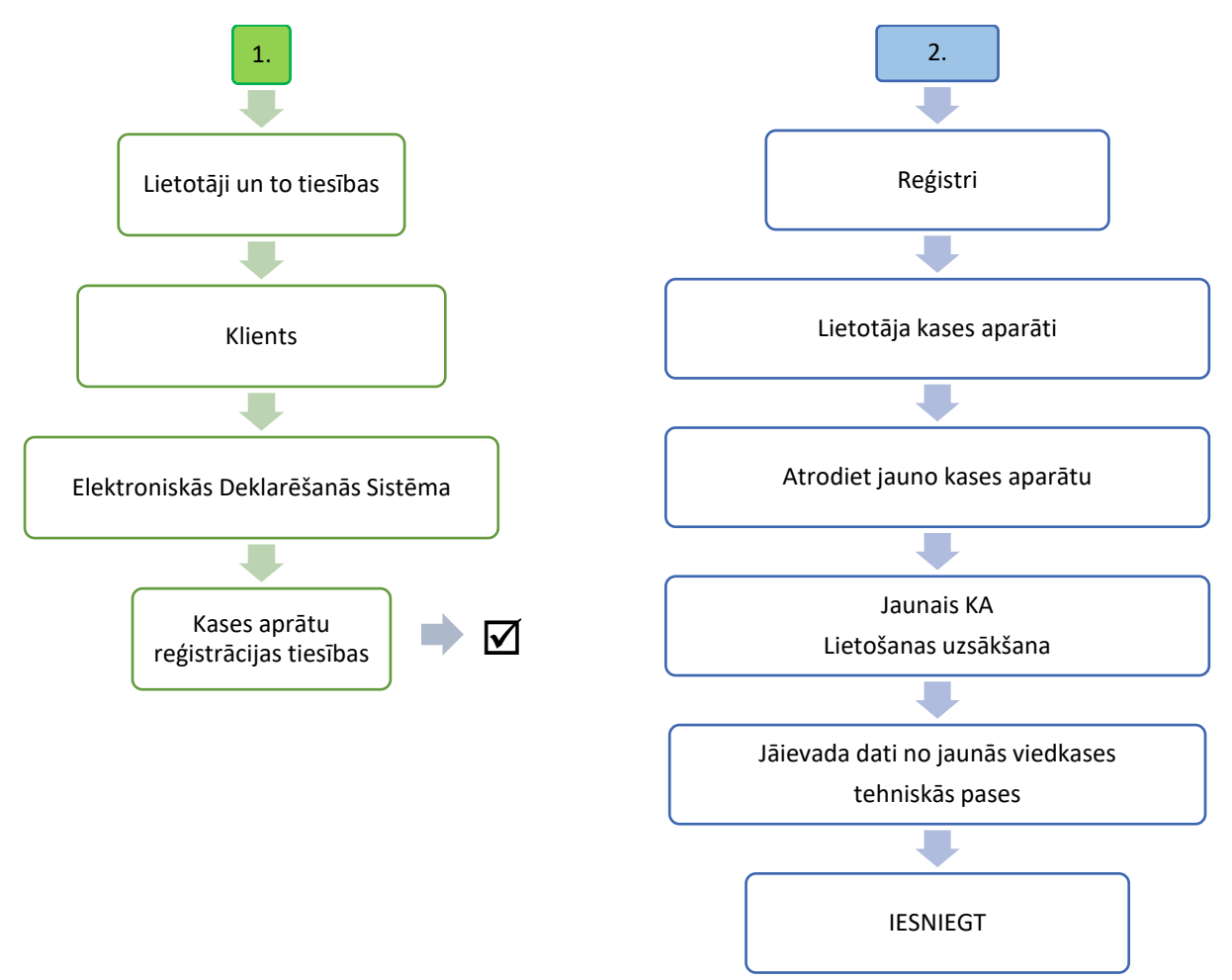

5) Pēc reģistrācijas apstiprināšanas varat uzsākt viedkases lietošanu.

#### 6. KASIERA REĢISTRĒŠANA

Pēc veiksmīgi pabeigta aktivizācijas procesa, iekārtas ekrānā tiek automātiski atvērts miniPOS sākuma ekrāns, kurā jāveic kasiera izvēle un paroles ievadīšana.

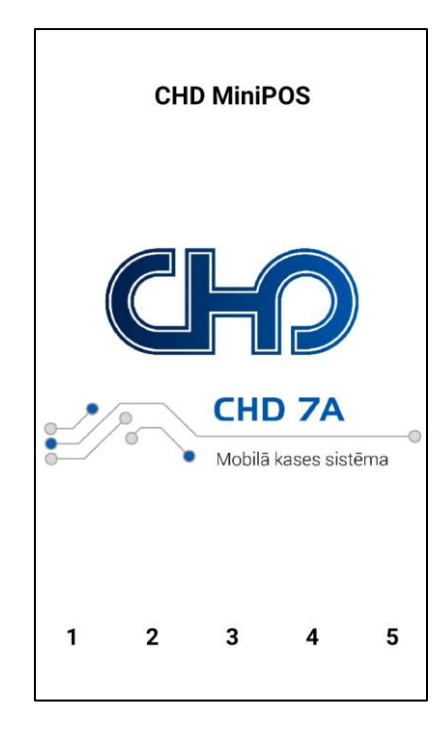

Lai viedkasi aktivizētu darbam ar kasieri:

1) Nospiediet kasiera taustiņu 1.

| levadiet paroli<br>Ievadiet paroli |        |      |
|------------------------------------|--------|------|
|                                    | ATCELT | LABI |

- 2) levadiet noklusējuma paroli Kasieris.1
- 3) Nospiediet LABI.

Iekārtā tiek izmantotas standarta kasieru paroles, kuras ir iespējams aizstāt pēc individuālām vēlmēm.

Piemērs: Lai reģistrētu Kasiera Nr. 1 darbu, ievadiet šādu paroli: Kasieris.1 Lai reģistrētu Kasiera Nr. 2 darbu, ievadiet šādu paroli: Kasieris.2 utt.

#### 7. IERĪCES SATURS PĒC AKTIVIZĀCIJAS

Ierīcē sākotnēji ir ielādēti noklusējuma klaviatūras izkārtojumi.

Pēc veiksmīgas kasiera reģistrācijas tiek atvērts ierīces sākuma ekrāns.

|                                                        | Anna         | C01 |    |   | 奈 €100%            |  |
|--------------------------------------------------------|--------------|-----|----|---|--------------------|--|
| Darījuma reģistrācijas<br>logs                         |              |     |    |   | 0.00               |  |
|                                                        |              |     |    |   | 0.00               |  |
|                                                        | NODAĻA<br>01 |     |    |   |                    |  |
| Individuāli konfigurēto<br>nodaļu un preču<br>taustiņi |              |     |    |   |                    |  |
|                                                        | ÷            | 7   | 8  | 9 | x                  |  |
| Standarta klaviatūras                                  | LABOT        | 4   | 5  | 6 | CITAS<br>FUNKCIJAS |  |
| izkārtojuma taustiņi                                   | DZĒST        | 1   | 2  | 3 | MAKSĀT             |  |
|                                                        |              | 0   | 00 |   | MARGAT             |  |

Lai uzsāktu darbu ar viedkasi, jāveic individuāla nodaļu un preču konfigurēšana un attiecīgu taustiņu pievienošana klaviatūras izkārtojumam.

lerīces nodaļu un preču konfigurāciju un taustiņu izkārtojumu iespējams ērti īstenot CHD lekārtu pārvaldības portālā, kas pieejams šāda saitē <u>https://lv.mychd.cloud/</u>.

Piekļuves datus CHD iekārtu pārvaldības portālam saņemsiet, pēc iekārtas iegādes un attiecīgo līgumu noslēgšanas.

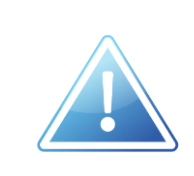

Plašāku informāciju par CHD iekārtu pārvaldības portāla nodrošinātajām iespējām meklējiet CHD iekārtu pārvaldības portāla <u>https://lv.mychd.cloud/</u> Lietošanas instrukcijā.

#### 8. ATBALSTA DIENESTA KONTAKTINFORMĀCIJA

Computer Hardware Design SIA Ulbrokas iela 15, Rīga Tālr.: +371 67802812 (darba dienās 9:00-17:00) e-pasts: <u>Imtmobserviss@chd.lv</u>

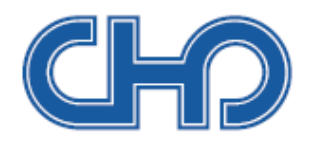

#### SIA "Computer Hardware Design"

Ulbrokas iela 15 Rīga, LV1021 Tālrunis: +371 67802812 chd@chd.lv www.chd.lv